## Completing the Berea College Non-Degree Application for Berea Community High School Students

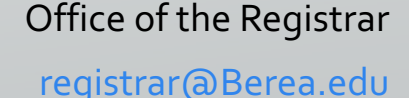

859-985-3185 © Berea College

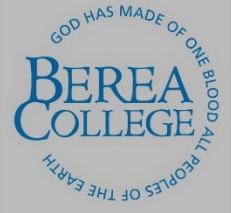

# Welcome to the Berea College online application process!

- To begin the application process, students will access the Berea College Non-Degree Program online application at <a href="https://www.berea.edu/registrar/nondegree-students-auditors/non-degree-student-admission-application/">https://www.berea.edu/registrar/nondegree-students-auditors/non-degree-student-admission-application/</a>.
- This link can also be found under the Non-degree and Auditor section of the Berea College Office of the Registrar homepage by following these steps:

✓ Go to berea.edu

- Click Directory link in top right corner
- Click the letter R
- Click Registrar's Office
- Click Non-degree and Auditor Program link on the right side of the page
- Scroll to the application link under the section titled, "Registration Procedure for High School Students."

There is no sign-on requirement

### Page 1: Non-Degree Student Admission Guidelines and Application

- This page contains the admission guidelines for the non-degree program overall, as well as program requirements for the specific non-degree program user groups: community members, Berea College employees and retirees, and Berea Community High School students.
- Please, review the sections titled "Non-Degree Student Admission Guidelines and Application" and "Berea Community High School Students."
- Please, review the application deadlines and fees sections.
- Check the box indicating you have read and agree to the terms and click Next.

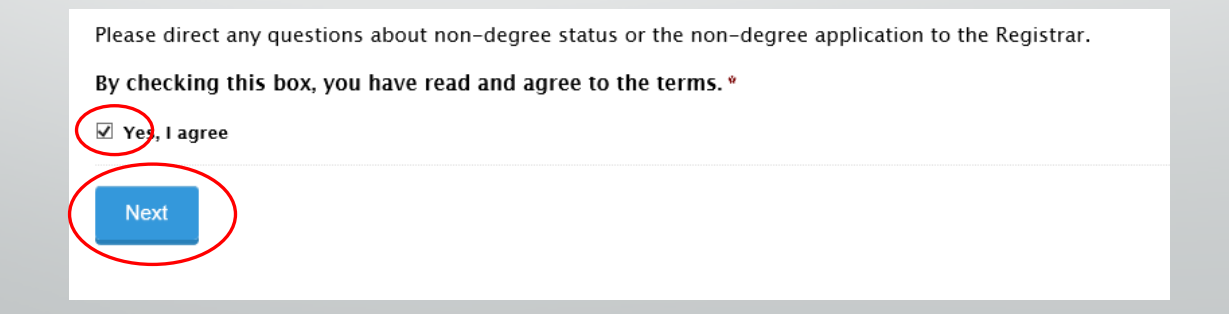

#### Page 2: Demographic Information

- All fields marked with a red asterisk (\*) are required fields and must be completed.
- In the section titled "Type of Non-Degree Student," choose Berea Community High School.

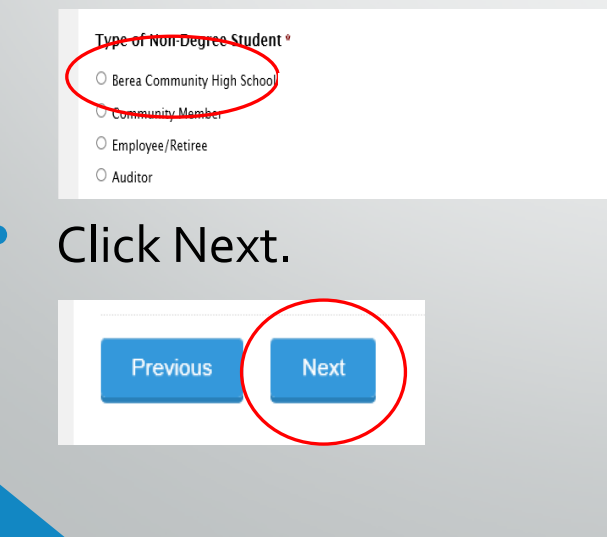

#### Page 3: Non-Degree Application

The question "Have you ever been enrolled at Berea College" does apply to previous attendance as a non-degree student. Therefore, if you have previously attended Berea College as a BCHS non-degree student you should click the Yes indicator and choose the classification non-degree student.

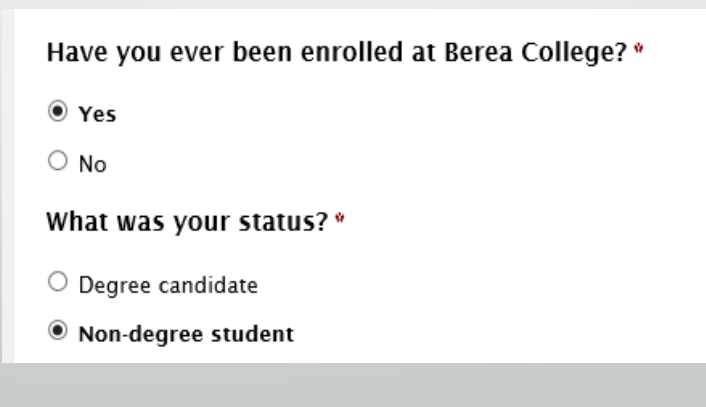

#### Page 3: Non-Degree Application (continued)

 To answer the question, "In which Berea College course(s) would you like to enroll?" you may locate the required CRN, Subject, Course Number, and Course Title in the <u>course look-up tool</u>.

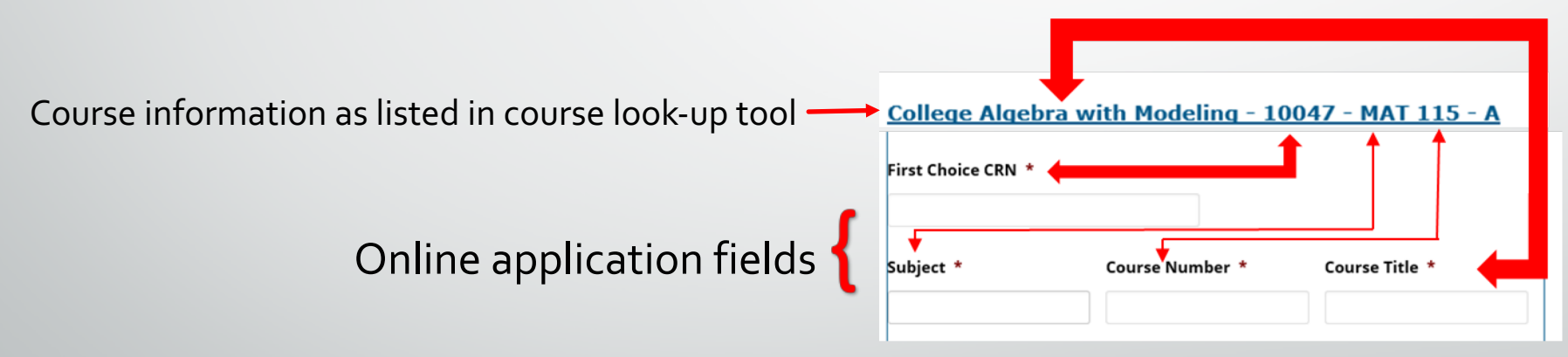

Type full name into the Applicant Signature field, enter date, and click the Submit button.

#### Questions or concerns?

Contact:

Berea College Office of the Registrar

101 Chestnut Street, Lincoln Hall

(859) 985-3185

registrar@berea.edu